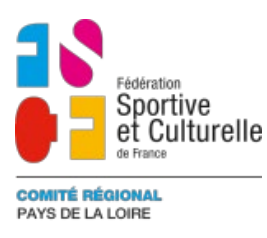

# S'inscrire à une formation BAFA

# **ETAPE 1 :**

Je clique sur le lien de la formation,

Il sera sous la forme suivante : « https://XXXX.comiti-sport.fr/XXX/XXX/XXX »

Il m'emmène sur ce type de visuel,

|            |                         |                                                                                                    |                        |       |       | Se conn | ecter | Créer un compte      |
|------------|-------------------------|----------------------------------------------------------------------------------------------------|------------------------|-------|-------|---------|-------|----------------------|
|            |                         |                                                                                                    |                        |       |       |         |       |                      |
| Accueil In | scriptions <del>-</del> | Club <del>-</del>                                                                                                    |                        |       |       |         |       |                      |
|            |                         |                                                                                                    | _                      |       |       |         |       |                      |
|            | 1.5                     |                                                                                                    | BAFA<br>Saison 2024-20 | 025   |       |         |       |                      |
|            |                         | Nom : APPRO - TOUSSAINT - CHARL<br>Catégorie: BAFA APPRO<br>Lieu: Lycée Charles Peguy - 3 rue de<br>Document(s): M QR Code e-pass.pdf |                        |       |       |         |       |                      |
|            |                         | Début                                                                                                    | Lundi 21 Octobre       |       | 10h00 |         |       |                      |
|            |                         | Fin                                                                                                    | Samedi 26 Octobre      |       | 16h00 |         |       |                      |
|            |                         | Horaires des activités                                                                                                    |                        | 10h00 | ->    | 16h00   |       | Conference - Confirm |

# **ETAPE 2 :**

Je prends connaissance de toute la formation BAFA, Les documents, les dates, les horaires et les informations importantes.

## **ETAPE 3 :**

Si j'ai un compte, je clique en haut à droite sur "Se connecter" Si je n'ai pas de compte, je clique sur "créer un compte".

|                               |                  | Se connecter Créer un compte |
|-------------------------------|------------------|------------------------------|
| Accueil Inscriptions - Club - |                  |                              |
|                               |                  |                              |
|                               | BAFA             |                              |
|                               | Saison 2024-2025 |                              |

## Pour créer un compte,

Une nouvelle page apparait : ATTENTION !! Dans les cases présentes ici, que je sois mineur ou majeur, je rentre les informations du **PARTICIPANT** 

| Vous êtes sur le point de<br>Entrez les informations de | créer le compte de votre famille.<br>l'enfant et/ou du responsable légal.      |
|---------------------------------------------------------|--------------------------------------------------------------------------------|
| * Nom de famille                                        | * Code postal                                                                  |
| PARTICIPANT                                             | PARTICIPANT                                                                    |
| * Prénom                                                | * Ville                                                                        |
| PARTICIPANT                                             | PARTICIPANT                                                                    |
| * Genre                                                 | * Numéro de téléphone                                                          |
| PARTICIPANT                                             | PARTICIPANT                                                                    |
| * Date de naissance                                     | * Adresse e-mail                                                               |
| PARTICIPANT                                             | PARTICIPANT                                                                    |
| Département de naissance                                | * Mot de passe                                                                 |
| PARTICIPANT                                             | PARTICIPANT                                                                    |
| Ville de naissance                                      | * Vérification                                                                 |
| PARTICIPANT                                             | PARTICIPANT                                                                    |
| * Adresse                                               |                                                                                |
| PARTICIPANT                                             |                                                                                |
| En créant votre profi                                   | "<br>I dans de ce club vous acceptez<br>: de ventes et d'utilisation de Comiti |

Si le participant est mineur, de nouvelles cases apparaitront pour y renseigner le nom du responsable légal.

| * Date de                | nais       | sance             |                              |                           |                     | * Adresse e-mail                                                       |
|--------------------------|------------|-------------------|------------------------------|---------------------------|---------------------|------------------------------------------------------------------------|
| 14                       | ~          | 03                | ~                            | 2018                      | ~                   | Saisir un email                                                        |
| Départem                 | ent        | de nais           | sance                        | •                         |                     | * Mot de passe                                                         |
| Entrez le d              | code       | e postal          |                              |                           |                     | Saisir un mot de passe                                                 |
| Ville de na              | aiss       | ance              |                              |                           |                     | * Vérification                                                         |
| Ville de na              | issa       | ance              |                              |                           |                     | Confirmer le mot de passe                                              |
| * Adresse<br>Entrez l'ac | tres       | se                |                              |                           |                     |                                                                        |
| Lien de pa               | aren       | té                |                              |                           |                     | Date de naissance                                                      |
| Fils                     |            |                   |                              |                           | ~                   | RESPONSABLE LEGAL                                                      |
| * Prénom<br>RESPO        | du i<br>NS | respons           | sable l                      | égal<br>L                 |                     |                                                                        |
| * Nom de<br>RESPC        | fam<br>DNS | iille du<br>SABLE | respor                       | nsable lé                 | gal                 |                                                                        |
| * Genre                  |            |                   |                              |                           |                     |                                                                        |
| RESPO                    | NS         | ABLE              | LEGA                         | L                         |                     |                                                                        |
|                          |            | I                 | En c<br>es <mark>conc</mark> | réant votr<br>ditions gér | e profil<br>iérales | dans de ce club vous acceptez<br>de ventes et d'utilisation de Comiti. |
|                          |            | Δοριμ             |                              |                           |                     | Cróor                                                                  |

## **ETAPE 4 :**

Une fois connecté, je reclique une seconde fois sur le lien donné par la structure, sous le format « https://XXXX.comiti-sport.fr/XXX/XXX/XXX »

#### ETAPE 5 :

En bas du détails de la formation, je vois apparaitre un nouveau bandeau bleu :

|         | - Departement de la Mayenne pour ceux qui y resident (400 €)<br>https://www.infos-jeunes.fr/dispositifs/aide-au-bafa-et-bafd-caf-de-mayenne<br>- Aide nationale de la CAF (200 €) versée à la fin des 3 stages BAFA<br>https://www.caf.fr/allocataires/caf-de-maine-et-loire/offre-de-service/vie-personnelle/je-souhaite-beneficier-de-l-aide-bafa |               |  |  |  |  |  |
|---------|----------------------------------------------------------------------------------------------------|---------------|--|--|--|--|--|
|         | (1) Partager                                                                                                    | > Inscription |  |  |  |  |  |
| CONTACT |                                                                                                    |               |  |  |  |  |  |

Je peux maintenant cliquer sur « inscription ».

#### **ETAPE 6 :**

Une fenêtre apparait, je vérifie qu'il s'agit bien de mon prénom et de mon nom Puis je clique sur « inscrire »

|                                                             | APPRO - TOUSSAINT - CHARLES PEGUY I Catégorie: BAFA APPRO () I Offre Mono-Séance |               |  |  |  |  |
|-------------------------------------------------------------|----------------------------------------------------------------------------------|---------------|--|--|--|--|
| - Departeme<br>https://www<br>- Aide nation<br>https://www. | Christelle<br>BRICAUD                                                            | > INSCRIRE    |  |  |  |  |
|                                                             | ANNULER                                                                          | > Inscription |  |  |  |  |

### **ETAPE 7 :**

Si des formulaires sont demandés, je déroule et je remplis, puis je valide.

| _                |              | FORMULA           | IRE REQU         | IS                 |       |
|------------------|--------------|-------------------|------------------|--------------------|-------|
|                  | MERCI DE COM | PLETER CE FORMULA | AIRE POUR POURSU | IVRE L'INSCRIPTION |       |
| Nom : APP        |              |                   |                  |                    |       |
| Catégorie:       |              | BAFA APPRO        | - Inscription 🗸  |                    |       |
| Document(        |              |                   |                  |                    |       |
| Début            | ANNULER      |                   |                  | VALIDER            |       |
| Fin              | _            | _                 | _                | _                  |       |
| Horaires des act | tivités      |                   | 10h00            | ->                 | 16h00 |

## **ETAPE 8 :**

J'arrive ensuite sur la page de paiement pour finaliser mon inscription.

Je choisis les différentes options qui me concernent, le mode disponible que je préfère, et je valide le panier.

Je peux aussi ajouter un code promotionnel si j'en dispose afin d'appliquer ma réduction.

| Christelle BRICAUD<br>Inscription - APPRO - TOUSSAINT -<br>CHARLES PEGUY   475.00 € | Code promotionnel<br>Code Promo<br>Appliquer |
|-------------------------------------------------------------------------------------|----------------------------------------------|
| <b>€ Licence(s)</b><br>□ Je suis du lycée Charles Péguy (-30€)                      | Récapitulatif du panier<br>Total du panier   |
| <b>E-pass</b> -60.00 €                                                              | 475.00 €<br>Modes de paiement                |
| Ajouter une Inscription                                                             | ● → Carte bancaire                           |

Je pourrais retrouver ensuite dans mon espace, tous les paiements et inscriptions qui me concernent.